# JVC

# STUDIO VIEWFINDER VF-HP900G BEDIENUNGSANLEITUNG

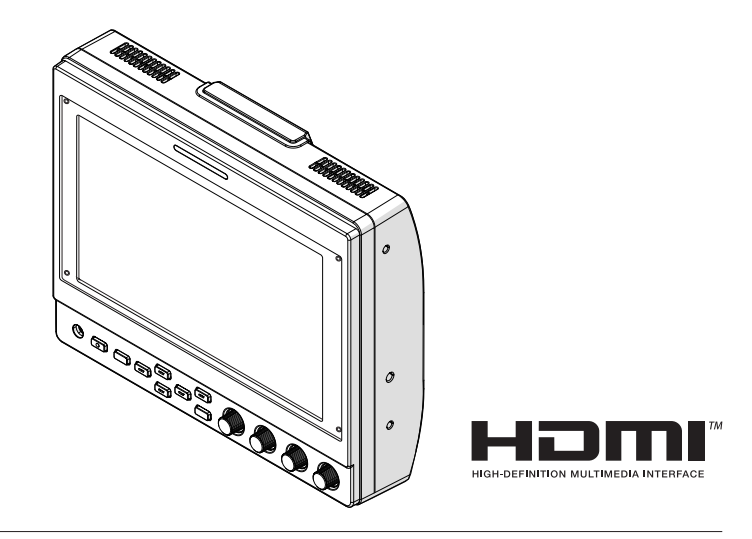

# Über BEDIENUNGSANLEITUNG

Die BEDIENUNGSANLEITUNG finden Sie unter der folgenden URL. Nordamerika: http://pro.jvc.com/prof/attributes/features.jsp?model\_id=MDL102617 Europa: http://www.jvc.net China: http://www32.jvckenwood.com/jvc/manual\_e/index.asp?

## Bitte lesen Sie die folgenden Hinweise vor Inbetriebnahme:

Vielen Dank für den Kauf dieses Produkts. Bevor Sie das Gerät in Betrieb nehmen, lesen Sie bitte die Anweisungen aufmerksam durch, um die bestmögliche Leistung zu gewährleisten.

# Sicherheitsmaßnahmen

# **VORSICHT**:

Der Netzstecker muss jederzeit leicht zugänglich sein.

 Nehmen Sie das Produkt sofort vom Stromnetz, wenn es nicht ordnungsgemäß funktioniert.

## ACHTUNG: SCHÜTZEN SIE DIESES GERÄT VOR NÄSSE UND FEUCHTIGKEIT, DAMIT ES NICHT IN BRAND GERÄT UND KEIN KURZSCHLUSS ENTSTEHT.

Wird dieses Gerät in ein Gehäuse oder ein Regal eingebaut, genügend Platz (jeweils 10 cm seitlich sowie hinter und über dem Gerät) lassen, um einen einwandfreien Temperaturausgleich zu gewährleisten.

Niemals die Ventilationsöffnungen blockieren.

(z.B. durch eine Zeitung oder eine Stoffdecke etc.)

Andernfalls können die im Geräteinneren auftretenden hohen Temperaturen nicht abgestrahlt werden.

# HINWEISE :

- Das Typenschild und Sicherheitshinweise befinden sich an der Unter- und/oder Rückseite des Geräts.
- Das Schild mit der Seriennummer befindet sich an der Akkuhalterung.

Dieses Gerät darf nicht mit tropfenden oder spritzenden Flüssigkeiten in Kontakt kommen und es dürfen keine mit Flüssigkeiten gefüllte Gegenstände, wie Vasen, auf dem Gerät platziert werden.

# **VORSICHTSMASSNAHMEN :**

Um elektrische Schläge zu vermeiden, das Gehäuse nicht öffnen! Dieses Gerät enthält keinerlei Teile, die vom Benutzer gewartet werden können. Überlassen Sie Wartungsarbeiten bitte qualifizierten Service-Fachleuten.

## Warnung

Der Betrieb dieses Geräts in einem Wohngebiet kann schädliche Störungen verursachen und der Benutzer muss in diesem Fall solche Störungen auf eigene Kosten beheben.

# **VORSICHT:**

In Bereichen mit starken elektromagnetischen Wellen oder Magnetfeldern, wie in der Nähe von Radio- oder Fernsehsendern, Transformatoren, Motoren, etc., kann es zu Verzerrungen von Bild und Ton kommen. Halten Sie in diesem Fall das Gerät von den Störquellen entfernt.

Die Kunststoffbeutel können zum Ersticken führen, wenn sie über den Kopf gezogen werden. Reißen Sie sie auf und entfernen Sie sie aus der Reichweite von Kindern und Kleinkindern, indem Sie sicherstellen, dass sie ordnungsgemäß entsorgt werden.

## Sehr geehrter Kunde, sehr geehrte Kundin,

dieses Gerät stimmt mit den gültigen europäischen Richtlinien und Normen bezüglich elektromagnetischer Verträglichkeit und elektrischer Sicherheit überein. Die europäische Vertretung für die JVCKENWOOD Corporation ist: JVCKENWOOD Deutschland GmbH Konrad-Adenauer-Allee 1-11 61118 Bad Vilbel

DEUTSCHLAND

# Inhalt

# Erste Schritte

| Sicherheitsmaßnahmen                        | 3 |
|---------------------------------------------|---|
| Inhalt                                      | 4 |
| Vorsichtsmaßnahmen beim Einsatz des Systems | 3 |
| Bezeichnungen der Teile                     | 6 |

## Vorbereitungen

| Anschließen des VF-Kabels     | 8 |
|-------------------------------|---|
| Anbringen der Schutzabdeckung | 9 |
| Anbringen des Nummernschilds  | 9 |
| Anbringen der Schuhhalterung  | 9 |

## Menü

| Bedienung der Suchermenüs                                        |
|------------------------------------------------------------------|
|                                                                  |
| Konfigurationsmethode 11                                         |
| Kurzbefehle für die Zusatzfunktionen (F1 bis F4)                 |
| Kurzbefehle für die Bildqualität und Lautstärke<br>(F5 bis F7)11 |
| Baumdiagramm des Suchermenüs 11                                  |
| Liste der Suchermenüs 12                                         |
| 0 - motions -                                                    |

## Sonstiges

| Fehlersuche              | 16 |
|--------------------------|----|
| Technische Daten         | 16 |
| Verfügbare Signalformate | 18 |

## Verwendete Symbole

|           | -                                  |
|-----------|------------------------------------|
| Vorsicht: | Sicherheitshinweise zum Betrieb    |
|           | des beschnebenen Produkts.         |
| Notiz :   | Referenzangaben zu Funktionen,     |
|           | Beschränkungen usw. des            |
|           | beschriebenen Produkts.            |
| RF :      | Querverweis auf andere Seiten oder |
|           | Themen in diesem Handbuch.         |

### Inhalt dieses Handbuchs

- Alle Rechte vorbehalten von der JVCKENWOOD Corporation. Unerlaubte Vervielfältigung oder Nachdruck dieses Handbuchs als Ganzes oder in Teilen ist strengstens untersagt.
- Anschauungsbilder, technische Daten und andere in diesem Handbuch vermittelte Informationen können im Sinne einer stetigen Produktverbesserung ohne vorherige Ankündigung geändert werden.
- Andere Produkt- und Unternehmensnamen, die in diesem Handbuch verwendet werden, sind Warenzeichen und/oder eingetragene Warenzeichen ihrer jeweiligen Unternehmen. Zeichen wie <sup>™</sup> und ® wurden in diesem Handbuch ausgelassen.

# Vorsichtsmaßnahmen beim Einsatz des Systems

Dieses Gerät ist mit der Serie GY-HC900 kompatibel. Informationen zu anderen kompatiblen Modellen erhalten Sie bei Ihrem Händler. Bitte lesen Sie vor der Verwendung auch die Bedienungsanleitung der Kamera, die angeschlossen werden soll.

Dies ist kein tropfwasserfestes Produkt.

Bevor Sie diese's Produkt verwenden, befestigen Sie es sicher mit einer Befestigungsvorrichtung (einer handelsüblichen Halterung, einem Studio-Set oder der mitgelieferten Schuhhalterung).

#### Ort der Lagerung und Verwendung

- Stellen Sie dieses Produkt nicht an den folgenden Orten auf. Andernfalls kann es zu einer Fehlfunktion oder einem Ausfall des Produkts kommen.
  - Heiße oder kalte Orte außerhalb des zulässigen Betriebstemperaturbereichs von 0 °C bis +40 °C.
  - Feuchte Orte mit einer Luftfeuchtigkeit über dem zulässigen Feuchtigkeitsbereich von 30 % RL bis 80 % RL (nicht kondensierend).
  - Orte in der Nähe eines starken Magnetfelds, z. B. in der Nähe von Transformatoren oder Motoren.
  - In der Nähe von Geräten, die Funkwellen aussenden, wie zum Beispiel Funkgeräte oder Mobiltelefone.
  - Orte, die Staub oder Sand ausgesetzt sind.
  - Orte, an denen starke Erschütterungen auftreten können.
  - Orte, an denen sich Kondenswasser bildet, wie zum Beispiel in der N\u00e4he von Fenstern.

  - Orte, die radioaktive Strahlen oder Röntgenstrahlen sowie ätzende Gase abgeben.
- In den Bildern kann Bildrauschen auftreten oder die Farben können sich ändern, wenn dieses Produkt und sein Verbindungskabel an Orten verwendet werden, die starken Funk- oder Magnetwellen ausgesetzt sind (z. B. in der Nähe von Radios, Fernsehgeräten, Transformatoren oder Monitoren).

#### Umgang mit dem Produkt

- Eine unzureichende Belüftung kann zu einer Fehlfunktion dieses Produkts führen. Achten Sie darauf, dass die Gegenstände, die sich in der Nähe dieses Produkts befinden, die Belüftung nicht behindern.
- Stellen Sie keine mit Wasser gefüllten Behälter (Vasen, Pflanzen, Tassen, Kosmetika, Medikamente usw.) auf dieses Produkt.

Das Eindringen von Wasser in das Innere des Geräts kann zu einem Feuer und Stromschlag führen.

#### Umstellen des Produkts

Ziehen Sie die Verbindungskabel ab, bevor Sie dieses Produkt umstellen.

Wenn Sie dieses Produkt umstellen, schalten Sie die Stromversorgung der angeschlossenen Kamera aus und ziehen Sie das Kabel vom Produkt ab. Andernfalls kann das Kabel beschädigt und ein Feuer oder ein Stromschlag verursacht werden.

#### Wartung

 Schalten Sie die Stromversorgung der angeschlossenen Kamera aus, bevor Sie Wartungsarbeiten an diesem Produkt durchführen.

- Verwenden Sie ein weiches Tuch, um das Produkt abzuwischen. Wischen Sie es nicht mit Verdünnung oder Waschbenzin ab, da sich dadurch die Oberfläche auflösen oder eintrüben kann. Wenn das Produkt stark verschmutzt ist, wischen Sie es mit einem Tuch ab, das Sie in ein mit Wasser verdünntes neutrales Reinigungsmittel getaucht haben, und wischen Sie es anschließend mit einem trockenen Tuch nach.
- Das Äußere dieses Produkts kann sich verändern oder die Lackierung kann abblättern, wenn es längere Zeit mit Gummioder Kunststoffprodukten in Kontakt kommt.

#### Energieeinsparung

Wenn Sie dieses Produkt für längere Zeit nicht verwenden, schalten Sie die Stromversorgung des Systems zum Zwecke der Sicherheit und Energieeinsparung aus.

#### LCD-Bildschirm

Wenn Sie den LCD-Bildschirm der Sonne aussetzen, wird der LCD-Bildschirm beschädigt. Stellen Sie das Produkt nicht im Freien oder in der Nähe eines Fensters auf.

Zerkratzen Sie den LCD-Bildschirm nicht, drücken Sie nicht fest darauf und legen Sie keine Gegenstände auf den Bildschirm. Auf dem Bildschirm können Flecken auftreten, die zu einer Fehlfunktion der LCD-Anzeige führen.

Wenn Sie das Produkt an kalten Orten verwenden, können horizontale Streifen und nachlaufende Bilder oder ein dunkler Bildschirm auftreten.

Dies sind keine Fehlfunktionen. Der Bildschirm funktioniert wieder normal, wenn die Temperatur ansteigt.

Die andauernde Anzeige von Standbildern kann Geisterbilder verursachen.

Der Bildschirm funktioniert nach einiger Zeit wieder normal. Wenn Sie das Produkt verwenden, kann sich der Bildschirm oder das Gehäuse aufwärmen. Dies ist keine Fehlfunktion.

#### Helle/dunkle Flecken

Auf dem Bildschirm erscheinen möglicherweise helle (rote, blaue oder grüne) und dunkle Punkte, die dauerhaft leuchten. Ein LCD-Bildschirm wird mit äußerst präziser Technologie hergestellt. Obwohl er aus mehr als 99,99 % effektiven Pixeln besteht, kann er eine sehr kleine Anzahl von dauerhaft hellen oder dunklen Punkten auf dem Bildschirm aufweisen.

#### Wartung des LCD-Bildschirms

Die Oberfläche eines LCD-Bildschirms ist speziell behandelt, um die Reflexionen von der Oberfläche zu unterbinden. Eine unsachgemäße Wartung kann die Leistungsfähigkeit des Bildschirms beeinträchtigen. Befolgen Sie bitte daher die folgenden Punkte.

- Verwenden Sie ein weiches Tuch, wie zum Beispiel ein Reinigungstuch oder ein Brillenputztuch, um den Schmutz auf der Oberfläche des Bildschirms leicht abzuwischen.
- Wischen Sie ihn bei einer starken Verschmutzung mit einem weichen Tuch ab, beispielsweise mit einem mit etwas Wasser getränkten Reinigungstuch oder Brillenputztuch.
- Verwenden Sie zur Řeinigung des Bildschirms keinen Alkohol, kein Waschbenzin, keine Verdünnung, keine sauren, alkalischen oder scheuernden Reinigungsmittel oder chemischen Wischtücher, da diese die Oberfläche zerkratzen.

#### Entsorgung

Entsorgen Sie dieses Produkt nicht gemeinsam mit anderen normalen Abfallprodukten.

Werfen Sie den Monitor nicht in den Abfall, der zur Abfalldeponie gefahren wird.

# Bezeichnungen der Teile

# Vorderseite

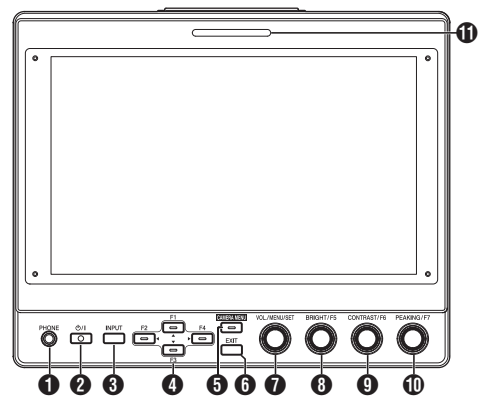

## [PHONE]-Anschluss

Gibt den Stereoton aus.

Notiz :

 Wenn die [INPUT]-Taste auf "SDI" oder "Camera" eingestellt ist, wird der in [Audio Ch] konfigurierte Ton ausgegeben.

#### 2 [Ů/I]-(Standby)-Taste

- Schaltet den Sucher ein oder aus (Standby).
- Grün: Das Gerät ist eingeschaltet
- Orange: Das Gerät ist ausgeschaltet (Standby)

#### 3 [INPUT]-Taste

- Zur Auswahl eines Eingangs.
- Camera: [VF CABLE]-Anschluss
- SDI: [SDI IN]-Anschluss
- HDMI: [HDMI]-Anschluss

### 4 Tasten [▲/F1], [◀/F2], [▼/F3], [▶/F4]

- Können während der Bildanzeige zur Betätigung des Kameramenüs verwendet werden.
- Wenn Sie auf dem normalen Bildschirm auf eine der Tasten drücken, werden die Funktionen ausgeführt, die im Funktionsmenü vorkonfiguriert sind.
- Halten Sie die Taste gedrückt, um das Funktionsmenü zu konfigurieren.
  - (IN S. 11 [Konfigurieren der Kurzbefehle (Funktionstaste)])

Notiz :

• Die LED leuchtet, wenn die vorkonfigurierte Funktion aktiviert ist. Die LED leuchtet nicht, wenn die Funktion deaktiviert ist.

## [CAMERA MENU] Taste

Wenn Sie auf diese Taste drücken, wird das Menü der angeschlossenen Kamera angezeigt. Weitere detaillierte Informationen zum Kameramenü finden Sie in der Bedienungsanleitung der Kamera.

Notiz :

 Wenn das Kameramenü aktiviert ist, leuchtet die LED der CAMERA MENU-Taste.

## 6 [EXIT]-Taste

Wenn Sie diese Taste im Suchermenü oder Kameramenü drücken, wird die Anzeige auf die nächsthöhere Ebene verschoben. Wenn Sie diese Taste drücken, während sich das Menü auf der höchsten Hierarchieebene befindet, kehrt die Anzeige zum normalen Bildschirm zurück.

## [VOL./MENU/SET]-Knopf (Taste)

Zur Einstellung der Lautstärke und Bedienung oder Konfiguration der Menüs.

- Wenn Sie auf dem normalen Bildschirm den Knopf im Uhrzeigersinn oder Gegenuhrzeigersinn drehen, wird der Lautstärkemenübildschirm angezeigt und die Lautstärke kann eingestellt werden.
- Wenn Sie auf dem normalen Bildschirm diesen Knopf (diese Taste) drücken, wird der Suchermenübildschirm angezeigt.
- Wenn Sie den Knopf im Suchermenü im Uhrzeigersinn oder Gegenuhrzeigersinn drehen, wird der Cursor (X) nach oben oder unten verschoben.

Wenn Sie den Knopf (die Taste) drücken, wird der ausgewählte Punkt bestätigt. Wenn sich Menüs auf einer nächstniedrigeren Hierarchieebene befinden, gelangen Sie durch Drücken des Knopfes (der Taste) zum Menü auf der niedrigeren Ebene.

Notiz :

 Wenn Sie [Function] -> [Scan] im Suchermenü auf "Zoom" konfigurieren, wird die Lautstärkeeinstellung auf dem normalen Bildschirm deaktiviert und in den Modus zur Einstellung der Zoom-Position umgeschaltet. Drücken Sie den Knopf, um zwischen der Einstellung der vertikalen und horizontalen Positionen zu wechseln.

#### BRIGHT/F5]-Knopf (Taste) Zum Einstellen der Helligkeit des Suchers.

Notiz : -

 Wenn Sie auf dem normalen Bildschirm den Knopf (die Taste) gedrückt halten, wird die Konfiguration der Funktionen im Funktionsmenü aktiviert.

(ISS S. 11 [Konfigurieren der Kurzbefehle (Funktionstaste)] )

 [CONTRAST/F6]-Knopf (Taste) Zum Einstellen des Kontrasts des Suchers.

Notiz :

 Wenn Sie auf dem normalen Bildschirm den Knopf (die Taste) gedrückt halten, wird die Konfiguration der Funktionen im Funktionsmenü aktiviert.

(ISS S. 11 [Konfigurieren der Kurzbefehle (Funktionstaste)] )

#### [PEAKING/F7]-Knopf (Taste)

Zur Einstellung der Kontur des Suchers.

Notiz : -

 Wenn Sie auf dem normalen Bildschirm den Knopf (die Taste) gedrückt halten, wird die Konfiguration der Funktionen im Funktionsmenü aktiviert.

(ISS S. 11 [Konfigurieren der Kurzbefehle (Funktionstaste)] )

#### KLEINE TALLY-Lampe

Die Tally-Lampe leuchtet entsprechend den Einstellungen des Kameramenüs auf.

Notiz : -

 Die Helligkeit der Tally-Lampe kann unter [System]→[Small Tally] konfiguriert werden.
 (☞ S. 15 [Small Tally])

# Rückseite

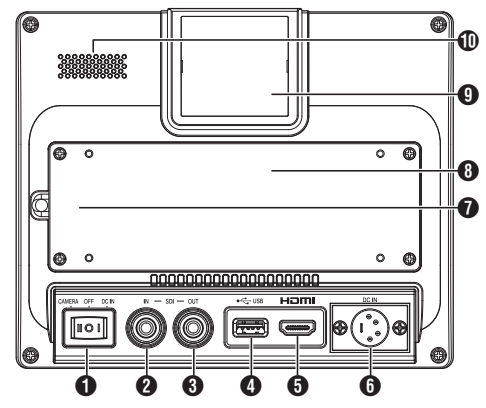

#### Netzschalter

- I [DC IN]: Nimmt die Stromversorgung vom [DC IN]-Anschluss entgegen
- O [OFF]: Schaltet die Stromversorgung vollständig aus
- I [CAMERA]: Nimmt die Stromversorgung vom VF-Kabel entgegen

#### (SDI IN)-Anschluss

Eingangsanschluss für die 3G/HD/SD-SDI-Signale.

#### Notiz :

Unterstützt eingebettete Audiosignale.

(SDI OUT]-Anschluss

Ausgangsanschluss für die 3G/HD/SD-SDI-Signale.

Notiz : ·

 Wenn die Stromversorgung eingeschaltet ist, wird das Signal des [SDI IN]-Anschlusses durchgeleitet und das umgetaktete Signal vom [SDI OUT]-Anschluss ausgegeben, unabhängig vom Status der [INPUT]-Taste. In diesem Fall wird keine Bildschirmanzeige (OSD) ausgegeben.

#### 4 [USB]-Anschluss

Zum Anschließen des USB-Geräts zum Laden der "3D-LUT"-Datei.

#### Notiz :

Kompatibles USB-Gerät

- USB-Spezifikation: USB2.0
- Dateisystem: FAT32
- Unterstützte maximale Kapazität: 16 GB

Formatieren Sie das USB-Gerät vor der Verwendung mit einem FAT32-Dateisystem.

(HDMI)-Eingangsanschluss

Eingangsanschluss für HDCP-kompatible HDMI-Signale.

#### [DC IN]-Anschluss (XLR-Ausführung, 4-Pin) Eingangsklemme für die 12-V-Gleichstromversorgung (max. 17 V Gleichstrom).

Notiz : ---

 Wenn dieses Gerät über ein VF-Kabel mit einer Kamera verbunden ist, muss keine Stromversorgung über den [DC IN]-Anschluss erfolgen.

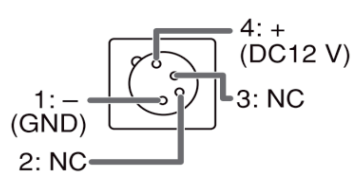

#### [VF CABLE]-Anschluss

Entfernen Sie die hintere Abdeckung, um ein VF-Kabel anzuschließen. (© S. 8 [Anschließen des VF-Kabels])

#### 8 Hintere Abdeckung

Verwenden Sie dieses Gerät stets mit angebrachter hinterer Abdeckung.

- GROßE TALLY-Lampe Die Tally-Lampe leuchtet entsprechend den Einstellungen des Kameramenüs auf.
  - Bei der GY-HC900-Serie leuchtet die Tally-Lampe entsprechend den [System]→ [Front Tally]-Einstellungen des Kameramenüs auf.

#### Notiz : -

- Die Helligkeit der Tally-Lampe kann unter [System]→[Large Tally] konfiguriert werden.
   (☞ S. 15 [ Large Tally ] )
- Lautsprecher (monaural)

Gibt den zugemischten Ton aus.

#### Notiz :

 Wenn die [INPUT]-Taste auf "SDI" oder "Camera" eingestellt ist, wird der in [Audio Ch] konfigurierte Ton ausgegeben.

# Anschließen des VF-Kabels

Schalten Sie zum Anschließen eines VF-Kabels den Netzschalter an der angeschlossenen Kameraeinheit aus.

Schließen Sie den [VF CABLE]-Anschluss des Suchers mit dem mitgelieferten VF-Kabel am [VF]-Anschluss der Kamera an.

1 Lösen Sie die 4 Schrauben, um die hintere Abdeckung zu entfernen

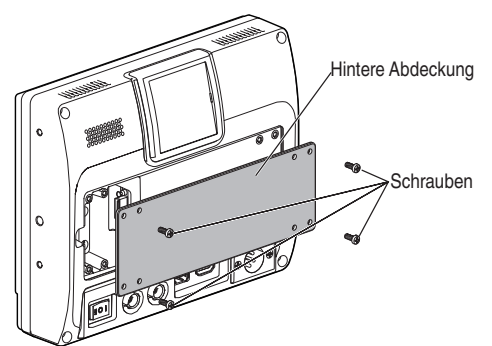

2 Lösen Sie die 2 Schrauben, um die Kabelklemme zu entfernen

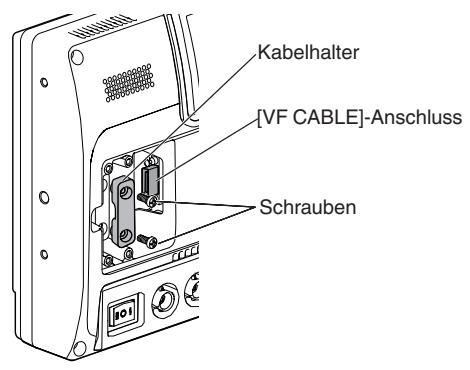

3 Stecken Sie das mitgelieferte VF-Kabel fest in den [VF CABLE]-Anschluss

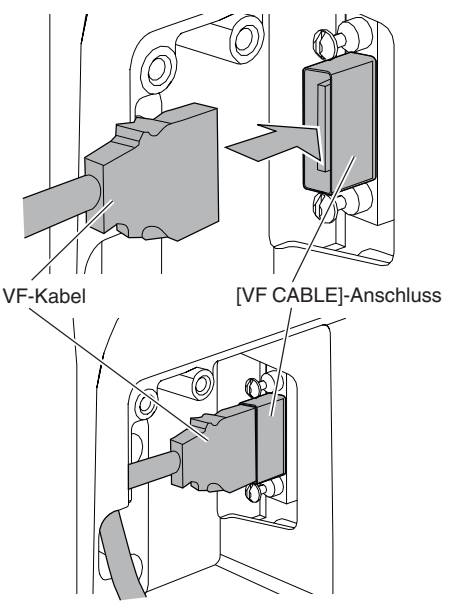

Notiz :

- Achten Sie beim Einstecken auf die Ausrichtung des Steckers des VF-Kabels.
- 4 Setzen Sie das VF-Kabel in die Aussparung der Kabelhalterung und befestigen Sie die Kabelklemme mit den 2 Schrauben

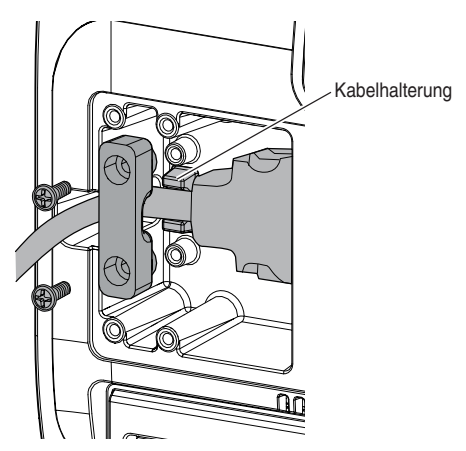

5 Bringen Sie stets die hintere Abdeckung mit den 4 Schrauben wieder an

# Anbringen der Schutzabdeckung

Wenn der Bildschirm geschützt werden muss, kann außerdem eine Schutzabdeckung angebracht werden.

1 Befestigen Sie die Schutzabdeckung mit den mitgelieferten 4 M2-Schrauben

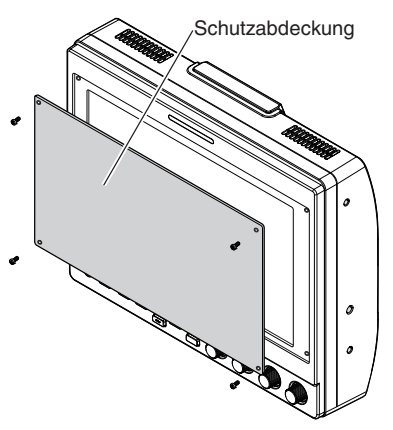

# Anbringen der Schuhhalterung

Die mitgelieferte Schuhhalterung kann an der 1/4-Zoll-Schraubenöffnung angebracht werden, die sich an der Unterseite dieses Geräts befindet.

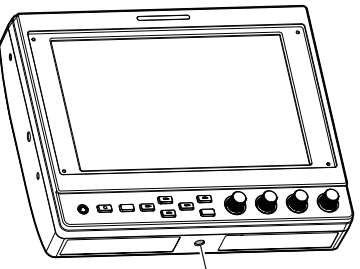

1/4-Zoll-Schraubenöffnung

# Anbringen des Nummernschilds

Die Angabe einer Nummer auf dem Nummernschild erleichtert die Identifizierung anhand der Monitornummer.

1 Stecken Sie das Nummernschild in die Montageöffnung der Tally-Lampe

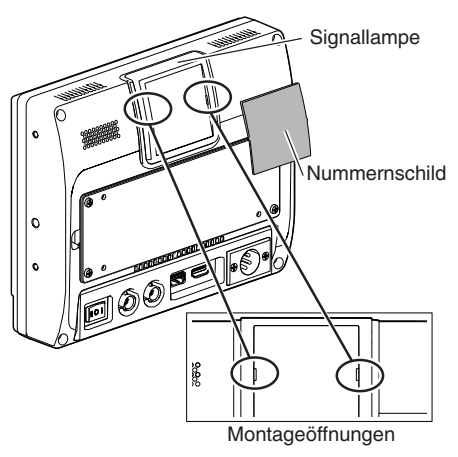

Vergewissern Sie sich vor der Konfiguration der Funktionseinstellungen, dass die Anschlüsse ordnungsgemäß verbunden sind.

# Bedienung der Suchermenüs

1 Drücken Sie den Knopf (die Taste) [VOL./ MENU/SET]

Das Suchermenü wird angezeigt.

- 2 Verschieben Sie den Cursor zu dem Punkt, den Sie konfigurieren möchten, und drücken Sie den Knopf (die Taste) [VOL./ MENU/SET]
  - Wenn Sie die Taste drücken, wird der Konfigurationspunkt angezeigt.
  - Drehen Sie den Knopf, um den Cursor nach oben oder unten zu verschieben.
  - Wenn sich ein Menü auf einer niedrigeren Hierarchieebene befindet, gelangen Sie durch Drücken der Taste zum Menü auf der nächstniedrigeren Ebene.
  - Drücken Sie die [EXIT]-Taste, um zur nächste Ebene zu gelangen und zum Menü auf der nächsthöheren Hierarchieebene zurückzukehren.
- 3 Drehen Sie den Knopf (die Taste) [VOL./ MENU/SET], um die Einstellung vorzunehmen
- 4 Drücken Sie den Knopf (die Taste) [VOL./ MENU/SET], um die Einstellung zu übernehmen
- 5 Beenden der Menübedienung Wenn Sie im Menü auf der höchsten Hierarchieebene die [EXIT]-Taste drücken, wird der normale Bildschirm angezeigt.

# Bedienung der Kameramenüs

Wenn dieses Gerät über ein VF-Kabel mit einer Kamera verbunden ist, kann das Kameramenü bedient werden.

Weitere detaillierte Informationen zum Kameramenü finden Sie in der Bedienungsanleitung der Kamera.

- 1 Betätigen Sie die Taste [CAMERA MENU] Zeigt das Menü der angeschlossenen Kamera an.
- 2 Verschieben Sie den Cursor zu dem Punkt, den Sie konfigurieren möchten, und drücken Sie die Taste [▶/F4] oder den Knopf (die Taste) [VOL./MENU/SET]
  - Wenn Sie die Taste drücken, wird der Konfigurationspunkt angezeigt.
  - Mit den Tasten [▲/F1], [◀/F2], [▼/F3] und [▶/ F4] können Sie auf den verschiedenen Hierarchieebenen zwischen den Menüs wechseln.
  - Drücken Sie die [EXIT]-Taste, um zur nächste Ebene zu gelangen und zum Menü auf der nächsthöheren Hierarchieebene zurückzukehren.
- 3 Drücken Sie die Taste [▲/F1] oder [▼/F3], um die Einstellung anzupassen.
- 4 Drücken Sie den Knopf (die Taste) [VOL./ MENU/SET], um die Einstellung zu übernehmen
- 5 Beenden der Menübedienung Wenn Sie im Menü auf der höchsten Hierarchieebene die [EXIT]-Taste oder die [CAMERA MENU]-Taste drücken, wird der normale Bildschirm angezeigt.

# Konfigurieren der Kurzbefehle (Funktionstaste)

Mit dem VF-HP900G kann jeder der Funktionstasten (F1 bis F7) ein Kurzbefehl zugewiesen werden.

Die Funktionen, die den Tasten F1 bis F4 zugewiesen werden können, unterscheiden sich von den Funktionen, die den Tasten F5 bis F7 zugewiesen werden können.

## Konfigurationsmethode

- Halten Sie die Funktionstaste gedrückt, die Sie konfigurieren möchten Das Funktionsmenü wird angezeigt.
- 2 Drehen Sie den Knopf (die Taste) [VOL./MENU/SET], um eine Funktion auszuwählen, die Sie der Taste zuweisen möchten
- 3 Drücken Sie den Knopf (die Taste) [VOL./MENU/SET], um die zugewiesene Funktion zu übernehmen

Notiz :

Wenn das Gerät eine bestimmte Zeit lang nicht bedient wird, wird das Funktionsmenü ausgeblendet und die Anzeige kehrt zum normalen Bildschirm zurück.

# Kurzbefehle für die Zusatzfunktionen (F1 bis F4)

Die folgenden Funktionen können zugewiesen werden. Center Marker, Marker Aspect, Check Field, Scan, Aspect, Peaking[F2], False Color, Zebra Mode, Histogram, Level Meter, Waveform[F1], Time Code, CAM USER1(VF), CAM USER2(VF), CAM Status[F3], CAM Display[F4] \*[] zeigt die in der Standardeinstellung vorkonfigurierte Funktionstaste an.

Notiz :

 Wenn Sie die Funktionen CAM USER1(VF), CAM USER2(VF), CAM Status und CAM Display den Funktionstasten (F1 bis F4) dieses Geräts zuweisen, können Sie einige Funktionen der Kamera mit diesem Gerät ausführen.
 Funktionen, die durch Drücken und Halten der Taste bedient

Funktionen, die durch Drücken und Halten der Taste bedient werden, können jedoch nicht verwendet werden.

• Weitere detaillierte Informationen zum Kameramenü finden Sie in der Bedienungsanleitung der Kamera.

# Kurzbefehle für die Bildqualität und Lautstärke (F5 bis F7)

Die folgenden Funktionen können zugewiesen werden. Brightness[F5], Contrast[F6], Chroma, Phase, Aperture, Volume, Peaking Level[F7], Backlight \*[] zeigt die in der Standardeinstellung vorkonfigurierte Funktionstaste an.

# Baumdiagramm des Suchermenüs

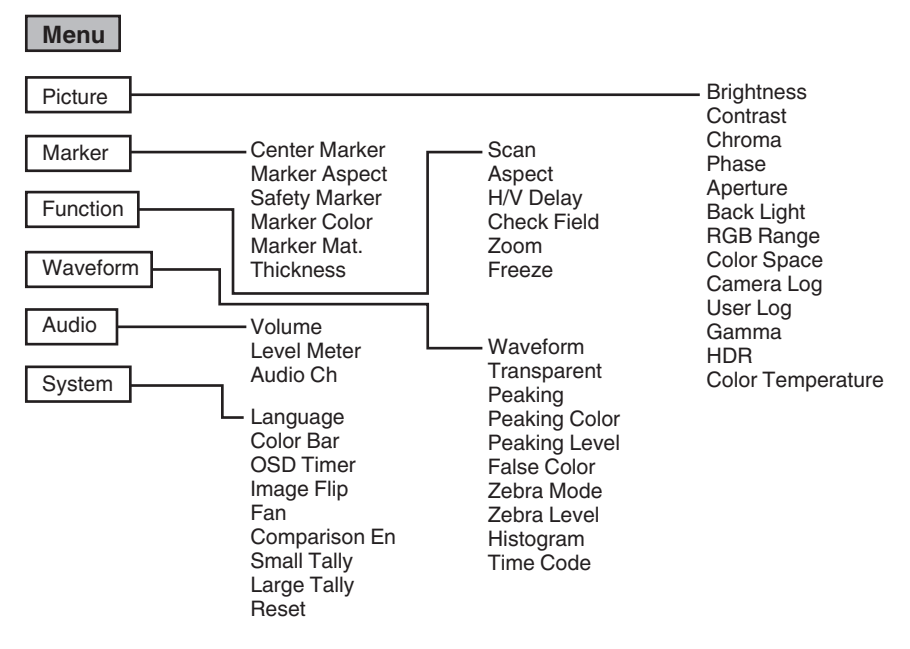

# Liste der Suchermenüs

Der Einstellungswert mit der O-Markierung ist die Werkseinstellung.

## Picture

Einstellungen der Bildqualität

| Parameter               | Beschreibung                                                                | Einstellungswert                                                                                                    |
|-------------------------|-----------------------------------------------------------------------------|----------------------------------------------------------------------------------------------------|
| Brightness              | Zur Einstellung des Schwarzpegels.                                          | 0 bis ●50 bis 100                                                                                                    |
| Contrast                | Zur Einstellung des Kontrastes in den hellen Bildbereichen.                 | 0 bis ●45 bis 100                                                                                                    |
| Chroma                  | Zur Einstellung der Farbdichte.                                             | 0 bis ●50 bis 100                                                                                                    |
| Phase                   | Zur Einstellung der Farbphase.                                              | 0 bis ●50 bis 100                                                                                                    |
| Aperture                | Korrigiert die Frequenzcharakteristik der Luminanzsignale.                  | ●0 bis 100                                                                                                    |
| Back Light              | Zur Einstellung der Helligkeit der<br>Hintergrundbeleuchtung.               | 0 bis ●50 bis 100                                                                                                    |
| RGB Range<br>(Nur HDMI) | Zur Auswahl des Datenformats des RGB-Eingangssignals.                       | ●Limited, Full                                                                                                    |
| Color Space             | Zur Konfiguration des Farbumfangs.                                          | Rec709, EBU, Native, SMPTE-C                                                                                                    |
| Camera Log              | Zur Auswahl eines Protokollmodus<br>der Kamera.<br>• Gibt die verschiedenen | ●Off, J-Log to Rec709, J-Log to 709HLG, J-Log to 709PQ,<br>HLG75 to Rec709, HLG65 to Rec709, 2100HLG to 709HLG,<br>User Log                                                                                                    |
|                         | Protokollsignale der Kamera                                                 | J-Log to Rec709:                                                                                                    |
|                         | optimal wieder.                                                             | Wandelt J-Log zu ITU REC709 um. Sie können die Anzeige<br>optimieren, indem Sie Color Space auf Rec709 und HDR auf<br>Off konfigurieren.                                                                                                    |
|                         |                                                                             | J-Log to 709HLG:<br>Wandelt I-Log zu HDB-HLG-Gamma und den Earbumfang                                                                                                    |
|                         |                                                                             | zu Rec709 um. Sie können die Anzeige optimieren, indem<br>Sie Color Space auf Rec709 und HDR auf HLG<br>konfigurieren.                                                                                                    |
|                         |                                                                             | J-Log to 709PQ:                                                                                                    |
|                         |                                                                             | Wandelt J-Log zu 1000cd/m PQ-Gamma und den<br>Farbumfang zu Rec709 um. Sie können die Anzeige<br>optimieren, indem Sie Color Space auf Rec709 und HDR auf<br>ST 2084 1000 konfigurieren.                                                                                                    |
|                         |                                                                             | HLG75 to Rec709:<br>Wandelt die HLG-Signale von ITU2100 in den Rec709-<br>Farbraum um. Diese Einstellung wandelt die 75%-HLG-<br>Ausgabe in Signale um, die einem Motiv mit 100 % Reflexion<br>entsprechen. Sie können die Anzeige optimieren, indem Sie<br>Color Space auf Rec709 und HDR auf Off konfigurieren. |
|                         |                                                                             | HLG65 to Rec709:<br>Wandelt die HLG-Signale von ITU2100 in den Rec709-<br>Farbraum um. Diese Einstellung wandelt die 65%-HLG-<br>Ausgabe in Signale um, die einem Motiv mit 100 % Reflexion<br>entsprechen. Sie können die Anzeige optimieren, indem Sie<br>Color Space auf Rec709 und HDR auf Off konfigurieren. |
|                         |                                                                             | 2100HLG to 709HLG:<br>Wandelt ITU2100-HLG zu HLG-Gamma und den<br>Farbumfang zu Rec709 um. Sie können die Anzeige<br>optimieren, indem Sie Color Space auf Rec709 und HDR auf<br>HLG konfigurieren.                                                                                                    |
| User Log                | Zur Auswahl einer<br>Benutzerprotokolldatei.                                | User'N' (N = 1 bis 6)<br>(🖙 S. 13 [ [User Log] ] )                                                                                                    |

| Parameter            | Beschreibung                                                                                                    | Einstellungswert                                                                                                    |
|----------------------|----------------------------------------------------------------------------------------------------|----------------------------------------------------------------------------------------------------|
| Gamma                | Zur Auswahl eines<br>Gammakorrekturwerts.<br>(1,8: entspricht γ1,8, 2,0: entspricht<br>γ2,0, 2,2: entspricht γ2,2, 2,35:<br>entspricht γ2,35, 2,4: entspricht γ2,4,<br>2,6: entspricht γ2,6, 2,8: entspricht<br>γ2,8) | Off, 1,8, 2,0, ●2,2, 2,35, 2,4, 2,6, 2,8                                                                                                    |
| HDR                  | Zur Auswahl eines voreingestellten HDR.                                                                                                    | ●Off, ST 2084 300, ST 2084 1000, ST 2084 10000, HLG                                                                                                    |
| Color<br>Temperature | Zur Auswahl einer Farbtemperatur.                                                                                                    | 5500K, ●6500K, 9300K, User<br>• Durch die Auswahl von User kann der Weißabgleich<br>eingestellt werden. (Standardwert: 6500K)<br>Die Verstärkungs-/Versatzpunkte von Red, Green und<br>Blue können eingestellt werden.<br>Verstärkung: 0 bis ●128 bis 255<br>Versatz: 0 bis ●256 bis 511 |

[User Log]

Führen Sie die folgenden Schritte aus, um ein Benutzerprotokoll zu installieren. Die Datenreihenfolge lautet BGR (17x17x17).

- Erstellen Sie ein Benutzerprotokoll mit einem Namen im [User'N'.cube]-Format und kopieren Sie die Benutzerprotokolldatei auf ein USB-Gerät. (Es können mehrere Benutzerprotokolldateien gleichzeitig geladen werden.)
- (2) Wenn Sie ein USB-Gerät angeschlossen haben, erscheint eine [Load User'N' cube]-Anzeige sowie eine [No Yes]-Anzeige auf dem Bildschirm.
- Drehen Sie den Knopf (die Taste) [VOL./MENU/SET], um [Yes] oder [No] auszuwählen, und halten Sie dann den Knopf (die Taste) [VOL./MENU/SET] mindestens 3 Sekunden lang gedrückt.
- Wenn Sie [Yes] ausgewählt haben und der Ladevorgang erfolgreich angeschlossen wurde, beginnt die LED der [▲/F1]-Taste zu blinken. Entfernen Sie sofort das USB-Gerät, wenn die LED zu blinken beginnt.
- Wenn Sie [No] ausgewählt haben, wird das Menü ausgeblendet. Ziehen Sie das USB-Gerät sofort heraus. Wenn auf dem USB-Gerät mehrere Benutzerprotokolldateien gespeichert sind, wählen Sie [Yes] oder [No] für alle Dateien aus.
- ("N" entspricht einem Zahlenwert zwischen 1 und 6.)

## Marker

Einstellungen der Markierungsfunktion

| Parameter     | Beschreibung                                                                                       | Einstellungswert                     |
|---------------|----------------------------------------------------------------------------------------------------|--------------------------------------|
| Center Marker | Zeigt die Markierung in der Mitte des<br>Videobildes an oder blendet sie aus.                      | ●Off, On                             |
| Marker Aspect | Zur Auswahl eines<br>Seitenverhältnisses der Markierung.                                           | ●Off, 16:9, 1,85:1, 2,35:1, 4:3, 3:2 |
| Safety Marker | Zur Auswahl eines<br>Sicherheitsmarkierungsbereichs.                                               | ●Off, 95%, 93%, 90%, 88%, 85%, 80%   |
| Marker Color  | Zur Auswahl einer Markierungsfarbe.                                                                | White, Black, Red, Green, Blue       |
| Marker Mat.   | Zur Konfiguration der unter Marker<br>Aspect für die Markierung<br>ausgewählten Maskierungsdichte. | ●Off, 1 bis 7                        |
| Thickness     | Zur Auswahl einer Markierungsbreite.                                                               | 1 bis ●2 bis 7                       |

# Function

Einstellungen der Videobilder

| Parameter                  | Beschreibung                                                                         | Einstellungswert                                                                                                    |
|----------------------------|--------------------------------------------------------------------------------------|----------------------------------------------------------------------------------------------------|
| Scan                       | Zur Auswahl eines Scanmodus.                                                         | <ul> <li>Aspect, 1:1, Zoom</li> <li>Aspect:</li> <li>Aktiviert die [Aspect]-Option.</li> <li>1:1:</li> <li>Zeigt das Bild in der gleichen Auflösung wie das</li> <li>Eingangssignal (Live-Größe) an. Das Seitenverhältnis ist</li> <li>vom Eingangssignal abhängig.</li> <li>Zoom:</li> <li>Aktiviert die [Zoom]-Option. Wenn Sie Zoom ausgewählt</li> <li>haben, wechselt der Knopf (die Taste) [VOL./MENU/SET] in</li> <li>den Modus zur Einstellung der Position.</li> <li>(I S. 6 [Bezeichnungen der Teile] )</li> </ul> |
| Aspect                     | Zur Auswahl eines<br>Seitenverhältnisses, wenn "Aspect" in<br>[Scan] ausgewählt ist. | Full, ●16:9, 1,85:1, 2,35:1, 4:3, 3:2                                                                                                    |
| H/V Delay<br>(SDI, Camera) | Zur Auswahl eines H/V-<br>Verzögerungsmodus.                                         | ●Off, H, V, H/V                                                                                                    |
| Check Field                | Zeigt die RGB- oder<br>Luminanzsignalkomponenten an.                                 | ●Off, Red, Green, Blue, Mono                                                                                                    |
| Zoom                       | Zur Einstellung der Zoomskala, wenn "Zoom" in [Scan] ausgewählt ist.                 | x1,1, x1,3, x1,4, x1,7, ●x2, x2,5, x3,3, x5, x10                                                                                                    |
| Freeze                     | Friert die Bilder im Handumdrehen ein (On).                                          | ●Off, On                                                                                                    |

**Waveform** Einstellungen der Videosignale

| Parameter              | Beschreibung                                                                                                    | Einstellungswert                                                                                                    |
|------------------------|----------------------------------------------------------------------------------------------------|----------------------------------------------------------------------------------------------------|
| Waveform               | Zur Auswahl eines Anzeigemodus.                                                                                                    | Off, Multi, Y, YPbPr, RGB, RGB Full                                                                                                    |
| Transparent            | Zur Auswahl einer Undurchlässigkeit<br>des Hintergrunds, wenn [Waveform]<br>auf Y, YPbPr oder RGB konfiguriert<br>ist.                                                                                                    | ●Off, 25%, 50%                                                                                                    |
| Peaking                | Schaltet die Peakingfunktion ein/aus.                                                                                                    | ●Off, On                                                                                                    |
| Peaking Color          | Zur Auswahl einer Peakingfarbe.                                                                                                    | Red, Green, Blue, White, Black                                                                                                    |
| Peaking Level          | Zur Einstellung des Peakingpegels.                                                                                                    | 0 bis ●50 bis 100                                                                                                    |
| False Color            | Schaltet die Falschfarbenfunktion ein/<br>aus.                                                                                                    | ●Off, On                                                                                                    |
| Zebra Mode             | Schaltet die Zebrafunktion ein/aus.                                                                                                    | ●Off, On                                                                                                    |
| Zebra Level            | Zur Einstellung des Luminanzpegels<br>der Zebramusteranzeige, wenn<br>[Zebra Mode] auf "On" konfiguriert ist.<br>Schaltet auf eine<br>Zebramusteranzeige um, wenn der<br>Luminanzpegel den vorkonfigurierten<br>Wert überschreitet. | 0% bis ●100%                                                                                                    |
| Histogram              | Zur Auswahl eines<br>Histogrammmodus.                                                                                                    | <ul> <li>Y, RGB, Color</li> <li>Y: Zeigt die Luminanzkomponente an.</li> <li>RGB: Überlappt die Anzeige der drei RGB-Farben.</li> <li>Color: Zeigt jede der RGB-Farben nebeneinander ohne</li> <li>Überlappung an.</li> </ul> |
| Time Code<br>(Nur SDI) | Zur Auswahl eines Timecode-Modus.                                                                                                    | ●Off, LTC, VITC                                                                                                    |

Audio Einstellungen des Audiosignals

| Parameter                 | Beschreibung                                                                                                    | Einstellungswert                                                                                     |
|---------------------------|----------------------------------------------------------------------------------------------------|----------------------------------------------------------------------------------------------------|
| Volume                    | Zur Einstellung der Lautstärke.                                                                                                    | 0 bis ●50 bis 100                                                                                    |
| Level Meter               | <ul> <li>Zeigt die Pegelanzeige an oder<br/>blendet sie aus.</li> <li>Ch1-Ch16 wird zwangsweise<br/>angezeigt, wenn [Waveform] auf<br/>"Multi" konfiguriert ist.</li> <li>[Level Meter] unterstützt nur 1-<br/>Kanal und 2-Kanal während des<br/>HDMI-Eingangs. (Die Anzeige ist<br/>entweder Ch1-Ch4 oder Ch1-<br/>Ch16.)</li> </ul> | ●Off, Ch1-Ch4, Ch1-Ch16                                                                              |
| Audio Ch<br>(SDI, Camera) | Zur Auswahl eines<br>Audiokanalmodus.                                                                                                    | Ch1&Ch2, Ch3&Ch4, Ch1+Ch3&Ch2+Ch4, Ch5&Ch6,<br>Ch7&Ch8, Ch9&Ch10, Ch11&Ch12, Ch13&Ch14,<br>Ch15&Ch16 |

System Grundeinstellungen

| Parameter     | Beschreibung                                                                                                    | Einstellungswert                                                |
|---------------|----------------------------------------------------------------------------------------------------|-----------------------------------------------------------------|
| Language      | Zur Konfiguration der<br>Anzeigesprache der Menüs.                                                                                                    | ●English, 中文, Deutsch, Français, Italiano, Español, Р<br>усский |
| Color Bar     | Zur Konfiguration des Ein- und<br>Ausschaltens der Farbleiste.                                                                                                    | ●Off, 100%, 75%                                                 |
| OSD Timer     | Zur Auswahl der Dauer der<br>Bildschirmanzeige.                                                                                                    | ●10s, 20s, 30s                                                  |
| Image Flip    | Zur Auswahl einer<br>Bildumkehrfunktion.                                                                                                    | ●Off, H, V, H/V                                                 |
| Fan           | Zur Konfiguration der<br>Ventilatorstärke.                                                                                                    | ●Auto, On, Off                                                  |
| Comparison En | Zeigt die rechte Hälfte des Bildes mit<br>den ausgewählten Einstellungen an.<br>Konfigurieren Sie diesen Punkt, um<br>einen Vergleich zwischen dem<br>Originalbild (links) und dem<br>konfigurierten Bild (rechts)<br>durchzuführen. | ●Off, Gamma&HDR, Color Space, Camera Log                        |
| Small Tally   | Zur Auswahl einer Helligkeitsstufe für<br>die kleine Tally-Lampe.                                                                                                    | ●Off, Low, High                                                 |
| Large Tally   | Zur Auswahl einer Helligkeitsstufe für<br>die große Tally-Lampe.                                                                                                    | ●Off, Low, High                                                 |
| Reset         | Setzt alle Einstellungen an diesem<br>Gerät auf die Werkseinstellungen<br>zurück. (Zurücksetzen)                                                                                                    | Off, On                                                         |

# Fehlersuche

| Fehlersuche                               | Prüfpunkt                                                                                                    |
|-------------------------------------------|----------------------------------------------------------------------------------------------------|
| Das Gerät lässt sich nicht<br>einschalten | Vergewissern Sie sich, dass das VF-Kabel und das Netzkabel<br>ordnungsgemäß angeschlossen sind.<br>Schalten Sie die Stromversorgung der Kamera ein.<br>Überprüfen Sie die Stellung des Netzschalters an der Rückseite dieses<br>Geräts. |
| Kein Videobild                            | Vergewissern Sie sich, dass das VF-Kabel ordnungsgemäß eingesteckt<br>ist.<br>Schalten Sie die Stromversorgung der Kamera ein und konfigurieren Sie<br>sie ordnungsgemäß.                                                               |

# **Technische Daten**

# Allgemein

| Parameter                             | Beschreibung                       |
|---------------------------------------|------------------------------------|
| Angeschlossenes Gerät                 | GY-HC900                           |
| Betrieb                               | Gleichstrom 12 V (10,5 V bis 17 V) |
| Nennstrom                             | 1,4 A (Gleichstrom 12 V)           |
| Zulässige Betriebstemperatur          | 0 °C bis 40 °C                     |
| Zulässige Luftfeuchtigkeit im Betrieb | 30 %RL bis 80 %RL                  |
| Gewicht                               | 1,0 kg                             |

# LCD-Spezifikationen

| Parameter                       | Beschreibung                                        |  |
|---------------------------------|-----------------------------------------------------|--|
| Bildschirmanzeige               | 7,0 Zoll                                            |  |
| Seitenverhältnis                | 16:10                                               |  |
| Auflösung                       | WUXGA (1920×1200) 8-Bit                             |  |
| Effektive Bildschirmabmessungen | 15,1 cm (Breite), 9,8 cm (Höhe), 18,0 cm (diagonal) |  |
| Betrachtungswinkel (typisch)    | Horizontal: 160°, Vertikal: 160°                    |  |
| Luminanz                        | 450 cd/m <sup>2</sup>                               |  |
| Kontrastverhältnis              | 1100:1                                              |  |

# Eingangs-/Ausgangsanschluss

| Parameter | Anschluss | Beschreibung                                                                                                    |  |
|-----------|-----------|----------------------------------------------------------------------------------------------------|--|
| Video     | HDMI      | HDMI-Signaleingang (HDCP-kompatibel, lineares PCM):<br>HDMI-Anschluss x 1                                                              |  |
|           | SDI IN    | Digitaler Signaleingang (3G/HD/SD-SDI, unterstützt<br>eingebettetes Audio): automatische Erkennung, BNC-<br>Anschluss x 1              |  |
|           | SDI OUT   | Digitaler Signalausgang (3G/HD/SD-SDI, unterstützt<br>eingebettetes Audio): BNC-Anschluss x 1                                          |  |
|           | VF CABLE  | 26-poliger Anschluss (Anschluss, der ausschließlich für die<br>Kamera verwendet wird: Video, Audio, Stromversorgung,<br>Steuerung) x 1 |  |
| Audio     | PHONE     | Φ3,5-mm-Stereo-Minibuchse x 1                                                                                                    |  |
| Daten     | USB       | USB2.0 Typ A x 1                                                                                                    |  |
| Betrieb   | DC IN     | XLR-Ausführung 4-polig Gleichstrom 12 V (10,5 V bis 17 V) x 1                                                                          |  |

## Zubehör

| Zubehör                                                                              | Menge |
|--------------------------------------------------------------------------------------|-------|
| INSTRUCTIONS                                                                         | 1     |
| Warranty Card (für die USA)<br>*Die Warranty Card ist in der INSTRUCTIONS enthalten. | 1     |
| 使用说明书 (für CHINA)                                                                    | 1     |
| 保修卡 (für CHINA)<br>*Die 保修卡 ist in der 使用说明书 enthalten.                              | 1     |
| VF-Kabel (0,8 m)                                                                     | 1     |
| Nummernschild                                                                        | 3     |
| Schutzabdeckung                                                                      | 1     |
| Befestigungsschrauben der Schutzabdeckung (M2)                                       | 4     |
| Schuhhalterung                                                                       | 1     |

# Maßblatt (Einheit: mm)

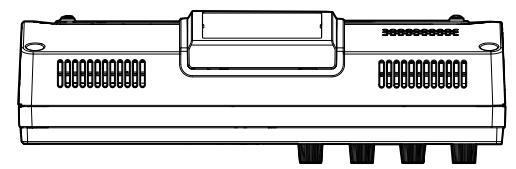

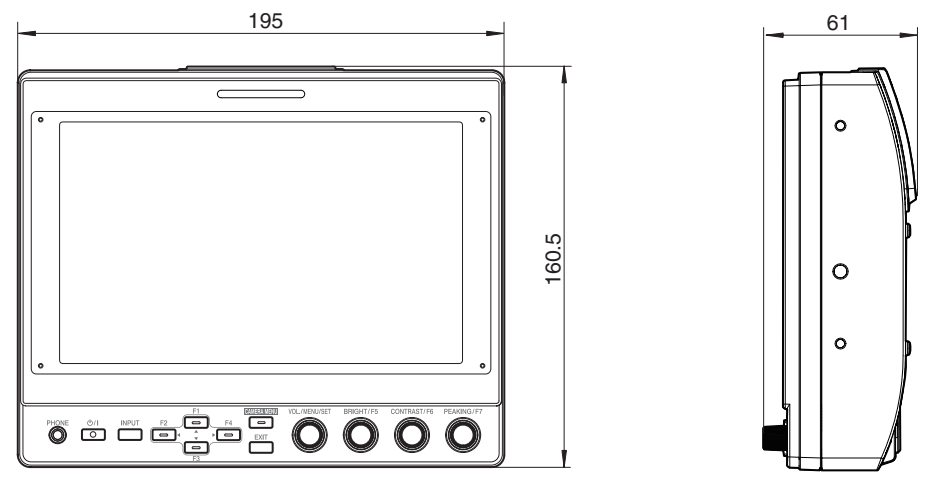

\* Technische Daten und das Erscheinungsbild des Geräts können im Sinne einer stetigen Produktverbesserung ohne vorherige Ankündigung geändert werden.

# Verfügbare Signalformate

## Verfügbare Signalformate des VF-HP900G

| 0                | STATUS-Anzeige    | EINGANG        |          |          |
|------------------|-------------------|----------------|----------|----------|
| Signalformat     | (③ Eingabesignal) | SDI (SD/HD/3G) | HDMI     | Camera   |
| 1080/60i         | 1080i60Hz         | ✓              | ✓        | -        |
| 1080/59,94i      | 1080i59.94Hz      | <b>v</b>       | <b>v</b> | <b>v</b> |
| 1080/50i         | 1080i50Hz         | <b>v</b>       | <b>v</b> | <b>v</b> |
| 1080/60p         | 1080p60Hz         | <b>v</b>       | <b>v</b> | -        |
| 1080/59,94p      | 1080p59.94Hz      | <b>v</b>       | <b>v</b> | -        |
| 1080/50p         | 1080p50Hz         | <b>v</b>       | <b>v</b> | -        |
| 1080/30p         | 1080p30Hz         | ✓              | ✓        | -        |
| 1080/29,97p      | 1080p29.97Hz      | <b>v</b>       | <b>v</b> | -        |
| 1080/25p         | 1080p25Hz         | <b>v</b>       | <b>v</b> | -        |
| 1080/24p         | 1080p24Hz         | <b>v</b>       | <b>v</b> | -        |
| 1080/23,97p      | 1080p23.98Hz      | ✓              | ✓        | -        |
| 1080/30psf       | 1080sf30Hz        | ✓              | -        | -        |
| 1080/29,97psf    | 1080sf29.97Hz     | ✓              | -        | -        |
| 1080/25psf       | 1080sf25Hz        | <b>V</b>       | -        | -        |
| 1080/24psf       | 1080sf24Hz        | <b>V</b>       | -        | -        |
| 1080/23,97psf    | 1080sf23.98Hz     | <b>v</b>       | -        | -        |
| 720/60p          | 720p60Hz          | <b>v</b>       | <b>v</b> | -        |
| 720/59,94p       | 720p59.94Hz       | <b>v</b>       | <b>v</b> | -        |
| 720/50p          | 720p50Hz          | <b>v</b>       | <b>v</b> | -        |
| 720/30p          | 720p30Hz          | <b>v</b>       | <b>v</b> | -        |
| 720/29,97p       | 720p29.98Hz       | <b>v</b>       | <b>v</b> | -        |
| 720/25p          | 720p25Hz          | ✓              | ✓        | -        |
| 720/24p          | 720p24Hz          | ✓              | ✓        | -        |
| 720/23,97p       | 720p23.97Hz       | ✓              | ✓        | -        |
| 480/59,94i       | 480i59.94Hz       | ✓              | -        | -        |
| 576/50i          | 576i50Hz          | ✓              | -        | -        |
| 640x480/60p      | 640x480 60Hz      | -              | ✓        | -        |
| 720(x2)x480/60i  | 480i60Hz          | -              | ✓        | -        |
| 720(x2)x576/50i  | 576i50Hz          | -              | ✓        | -        |
| 480/60p          | 480p60Hz          | -              | ✓        | -        |
| 480/59,94p       | 480p59.94Hz       | -              | ✓        | -        |
| 576/50p          | 576p50Hz          | -              | ✓        | -        |
| 640x480/60Hz     | 640x480 59.94Hz   | -              | <b>v</b> | -        |
| 800x600/60Hz     | 800x600 60Hz      | -              | <b>V</b> | -        |
| 1024x768/60Hz    | 1024x768 60Hz     | -              | <b>V</b> | -        |
| 1280x1024/60Hz   | 1280x1024 60Hz    | -              | <b>v</b> | -        |
| 1920x1200/60HzRB | 1920x1200 59.94Hz | -              | <b>V</b> | -        |

## STATUS-Anzeige

Die folgenden Informationen werden an der Unterseite des Suchermenübildschirms angezeigt.

- ① Eingangsmodus (SDI/HDMI/Camera)
- (2) 3G-SDI-Abbildungsinformationen (LevelA/LevelB) nur im 3G-SDI-Modus
- (3) Eingangssignalformat (1080p59.94Hz, ...)

Notiz : -

Die in der STATUS-Anzeige angezeigten Informationen erscheinen nicht auf dem Bildschirm, auch wenn der Eingang oder das Signal umgeschaltet wurde. Drücken Sie den Knopf (die Taste) [VOL./MENU/SET], um die Informationen anzuzeigen.

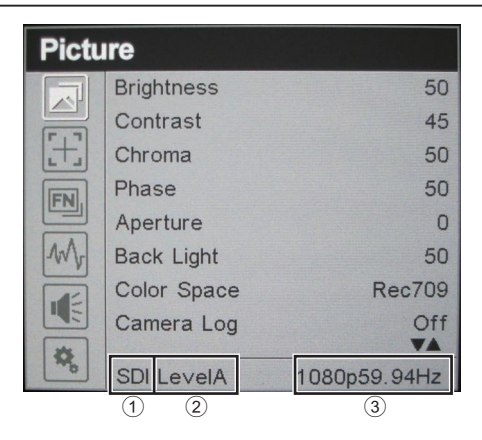

VF-HP900G STUDIO VIEWFINDER

# JVC

© 2020 JVCKENWOOD Corporation

B5A-3501-00